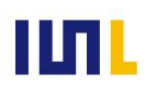

# クラエモン ゴョウタシ ディーエックス 方方行うにの御用達DX に同り方くに

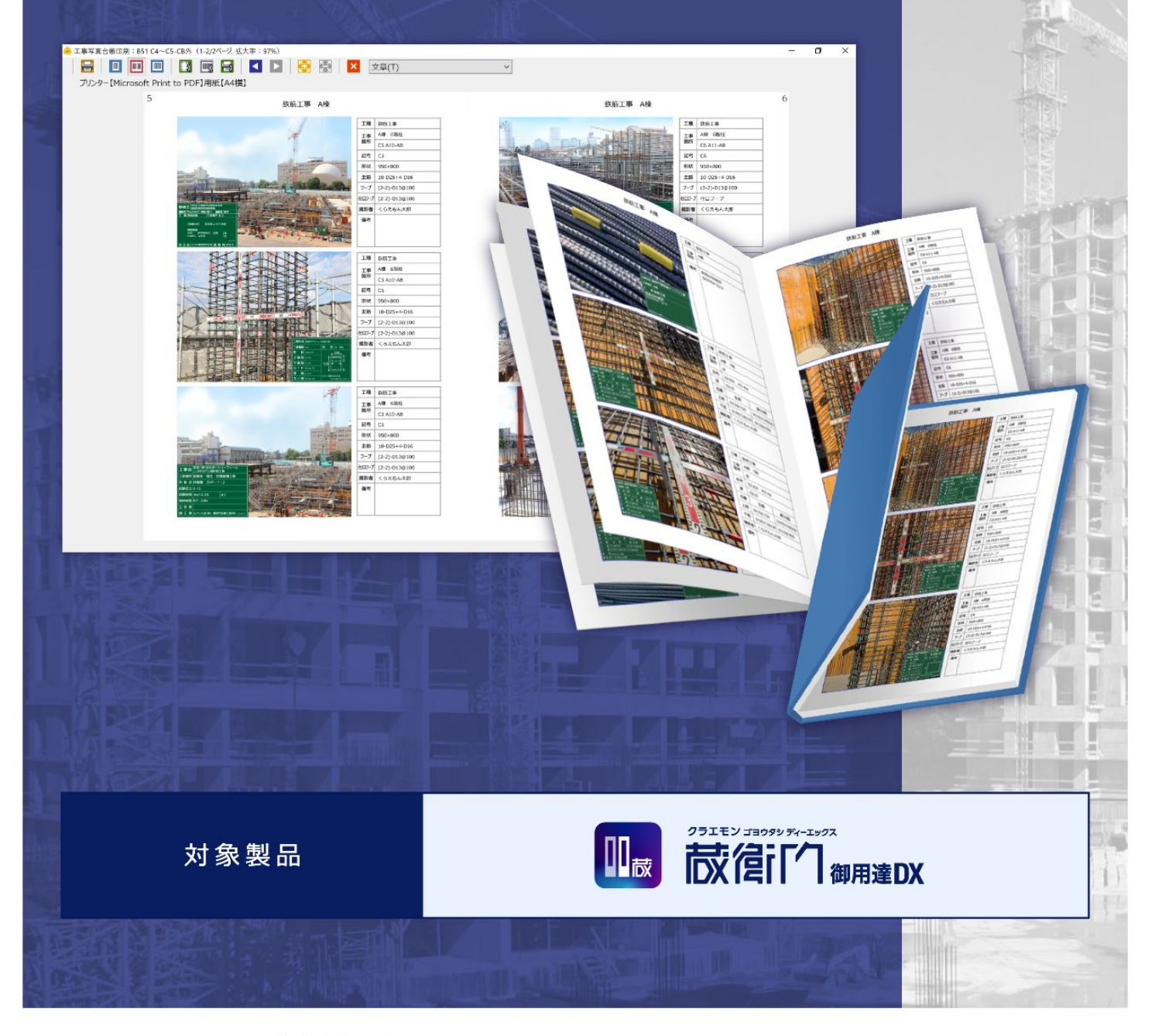

株式会社ルクレ ©2023 LECRE Inc.All rights reserved

.....03

## 目次

本ガイドでは、印刷時のよくある質問を操作手順を交えて説明します。操作手順の画面は『蔵衛門御用達DX』 のものです。

\_ \_ \_ \_ \_ \_ \_ \_ \_ \_ \_ \_ \_ \_ \_ \_

#### 01 はじめに

印刷画面のご案内

#### 02 表紙

| 表紙を印刷する         | 04 |
|-----------------|----|
| 工事報告書の表紙を印刷する   | 05 |
| アルバムに表紙をつけて印刷する | 06 |

#### 03 ページ

| 両面印刷する             | 07 |
|--------------------|----|
| 両面印刷時に、1ページ目を余白にする | 08 |
| 印刷するページ数を指定する      | 09 |
| ページ番号の表示位置を変更する    | 10 |
| ページ番号を非表示にする       | 11 |
| 複数のアルバムを連番で印刷する    | 12 |

#### 04 レイアウト

| 画像と文章の比率を変更する | 13 |
|---------------|----|
|---------------|----|

#### 05 よくある質問

#### ご案内

操作方法が分からないときは

......15

## 印刷画面のご案内

『蔵衛門御用達』の工事写真印刷画面のご案内です。各種ボタンについて説明します。

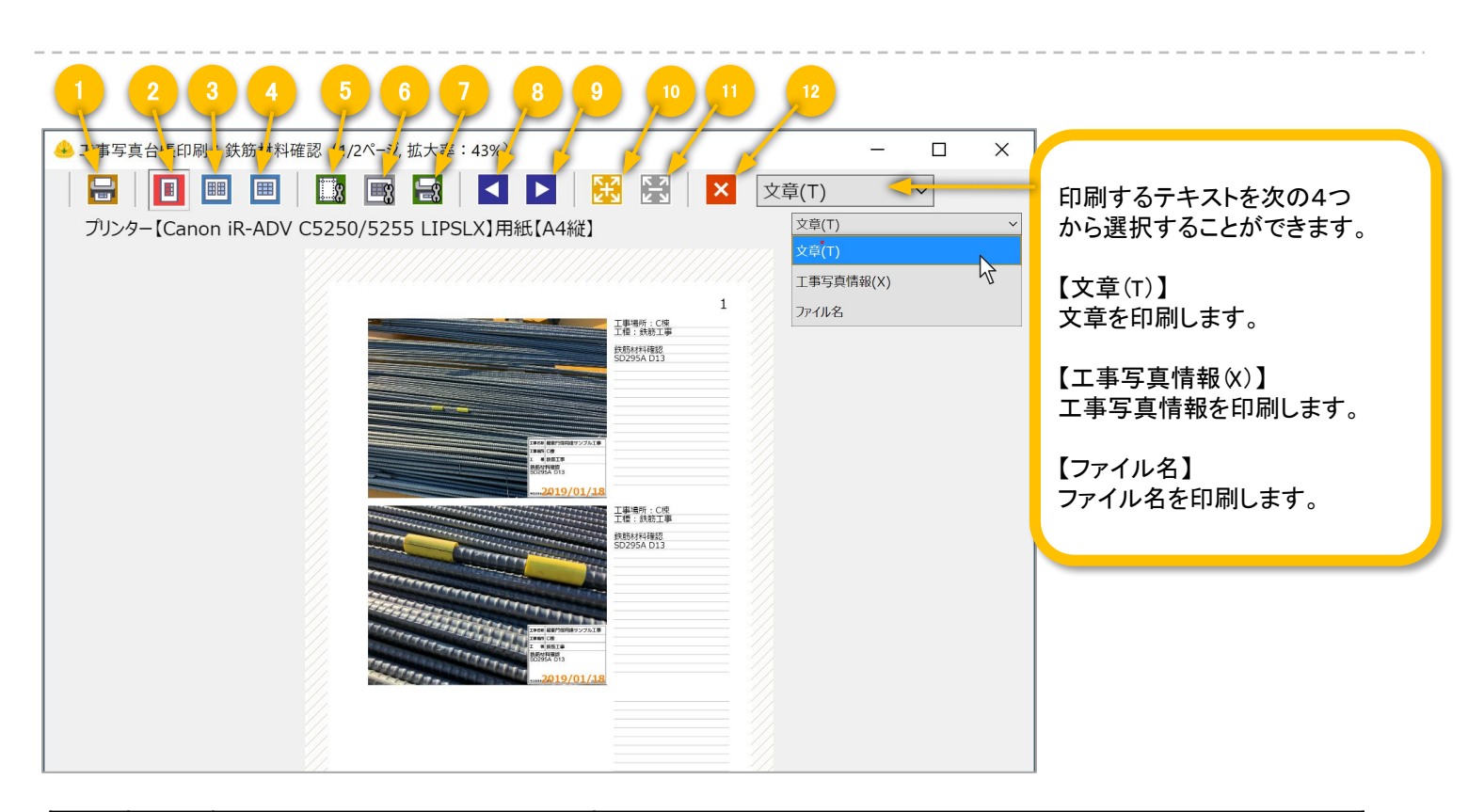

| 1  | ĒŪ        | 印刷実行                | 印刷を実行します。印刷範囲などの指定が可能です。                                |
|----|-----------|---------------------|---------------------------------------------------------|
| 2  |           | アルバムレイアウトでページ印<br>刷 | アルバムのレイアウトそのままで片面印刷します。                                 |
| 3  |           | アルバムレイアウトで見開き印<br>刷 | アルバムのレイアウトそのままで見開き印刷します。                                |
| 4  |           | レイアウトを指定して印刷        | アルバムのレイアウトではなく、レイアウトを変更して印刷できま<br>す。画像とテキスト幅の比率も調整できます。 |
| 5  | 8         | 印刷設定を変更             | 余白やページ番号の設定が可能です。                                       |
| 6  | ⊞g        | レイアウト設定を変更          | 「④レイアウトを指定して印刷」するときの設定画面を開きます。                          |
| 7  | <b>g</b>  | プリンタの設定を変更          | プリンターの設定を開きます。両面印刷するときなどプリンタ側の<br>設定が可能です。              |
| 8  |           | 前ページ                | 前のページをプレビューします。                                         |
| 9  |           | 次ページ                | 次のページをプレビューします。                                         |
| 10 | Ľ,        | プレビューを拡大            | プレビューを拡大します。                                            |
| 1  | גןא<br>גא | プレビューを縮小            | プレビューを縮小します。                                            |
| 12 | ×         | 台帳印刷画面を閉じる          | 台帳印刷画面を閉じます。                                            |

#### 表紙を印刷する

表紙は2種類あります。それぞれ印刷方法が異なります。

工事報告書の表紙

『蔵衛門御用達DX』では工事報告書の 表紙を印刷することができます。

設定方法はP5~をご覧ください。

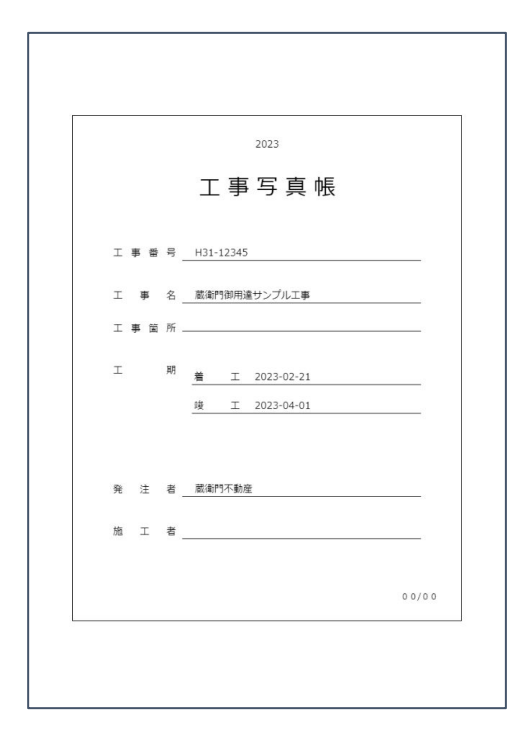

#### アルバムの表紙

各アルバムに表紙をつけて印刷できます。

設定方法はP6~をご覧ください。

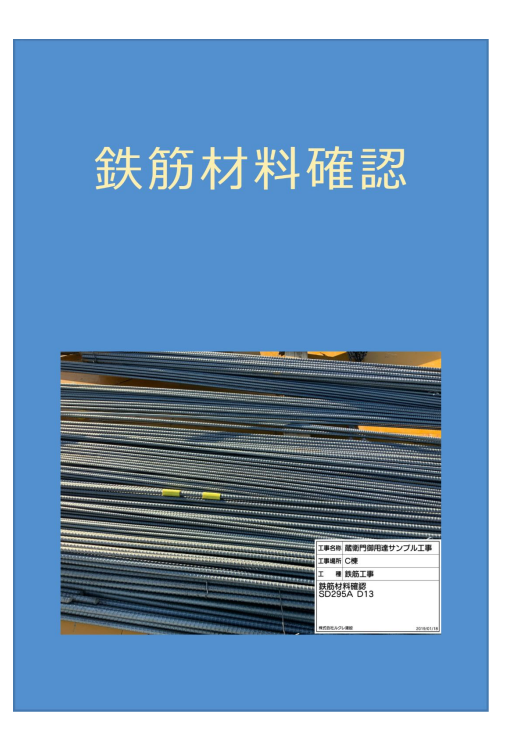

3

Λ

E:

**텂宿门**御用達DX

蔵衛門御用達サン C棟 445丁事

#### 工事報告書の表紙を印刷する

『蔵衛門御用達DX』では、工事報告書の表紙を印刷することができます。

アルバムの背表紙上で右クリック、 または本棚の枠内で右クリックします。

2 【アルバム】メニュー、 または【本棚】メニューが表示されます。 【印刷】アイコンをクリックし、 【工事報告書の表紙を印刷】を選択します。

工事報告書の表紙設定画面が表示されます。

表紙設定画面より、表示内容を調整のうえ【次へ 進む】ボタンをクリックします。

| 印刷プレビュー画面より各種設定を行い、 |  |
|---------------------|--|
| 【印刷実行】ボタンをクリックします。  |  |

|   | 印刷実行           | 印刷を開始します。                 |
|---|----------------|---------------------------|
| Ø | 表紙を編集          | 工事写真報告書の表紙の設<br>定画面へ戻ります。 |
|   | プリンタの<br>設定を変更 | プリンタの設定を変更する場<br>合に選択します。 |

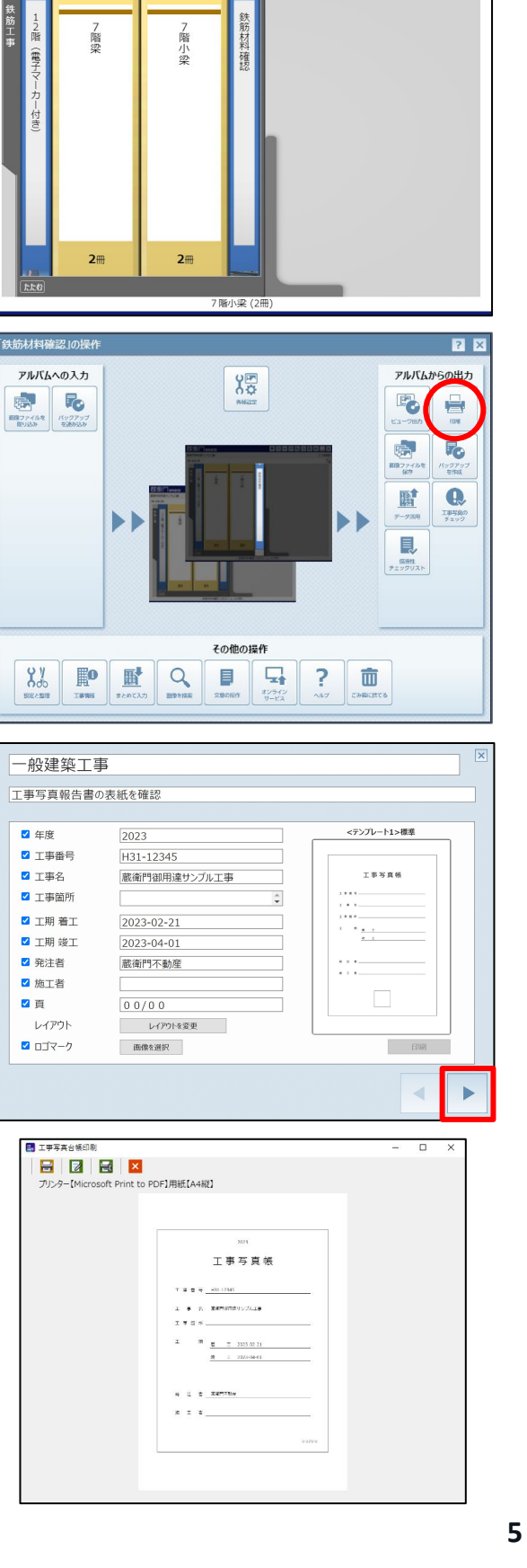

4

アルバムからの出力

10774

面

**祛信门** #用達DX

7階沙

2#

アルバムへの入力

10077-488 RUSLN

2%

/ 階小梁

χæ

その他の操作

₽ 异?

🔚 印刷

プリンターMicrosoft Print to PDF

○このページを印刷

✓ 表紙を印刷対象にする →表紙に画像を出力する

○ 印刷スプールファイルをページ単位に分割する

範囲指定

両面印刷の対象 ●指定無し
○奇数ページのみ

理教ページのみ

1 ~ 2 ページ

印刷実行 キャンセル

ページ開始番号で番号を振り直す

用紙サイズ A4縦 印刷範囲 ●全てページを印刷

蔵衛門御用達5 C棟 鉄筋工事

#### アルバムに表紙をつけて印刷する

本項では、アルバムの表紙を印刷する方法をご案内します。

アルバムの背表紙上で右クリック、 または本棚の枠内で右クリックします。

2 【アルバム】メニュー、 または【本棚】メニューが表示されます。

> 【印刷】アイコンをクリックし、 【工事写真台帳印刷…】を選択します。

> 印刷プレビュー画面が表示されます。

印刷メニューより各種設定を行い、 【印刷実行】ボタンをクリックします。

【表紙を印刷対象にする】にチェックを入れると、 表紙ごと印刷することができます。 【表紙に画像を出力する】のチェックをはずすと、 表紙画像を非表示にしたまま印刷します。

✓表紙を印刷対象にする
✓表紙に画像を出力する

×

3

Δ

## 両面印刷する

両面印刷は、プリンターの設定から行うことができます。 プリンター側の設定になるため、機種によっては両面印刷ができない場合がございます。

アルバムの背表紙上で右クリック、 または本棚の枠内で右クリックします。

2 【アルバム】メニュー、 または【本棚】メニューが表示されます。

> 【印刷】アイコンをクリックし、 【工事写真台帳印刷…】を選択します。

> 印刷プレビュー画面が表示されます。

印刷メニューより各種設定を行い、 【プリンタの設定を変更】ボタンを クリックします。

【プロパティ】をクリックすると、 プリンタの詳細設定が可能です。

※両面印刷などの細かい設定は プリンタによって画面が異なります。

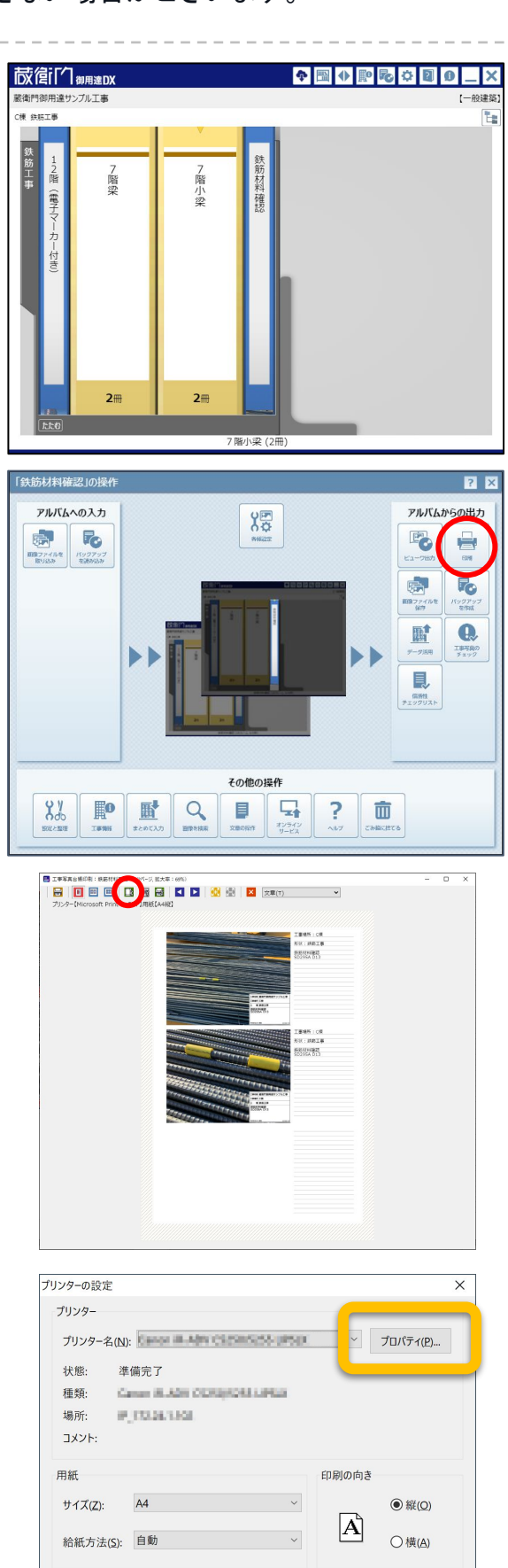

OK

キャンセル

## 両面印刷時に、1ページ目を余白にする

両面印刷時に1ページ目を余白にすることで、『蔵衛門御用達』の本棚のアルバムと同じ 見開きの状態で両面印刷することができます。

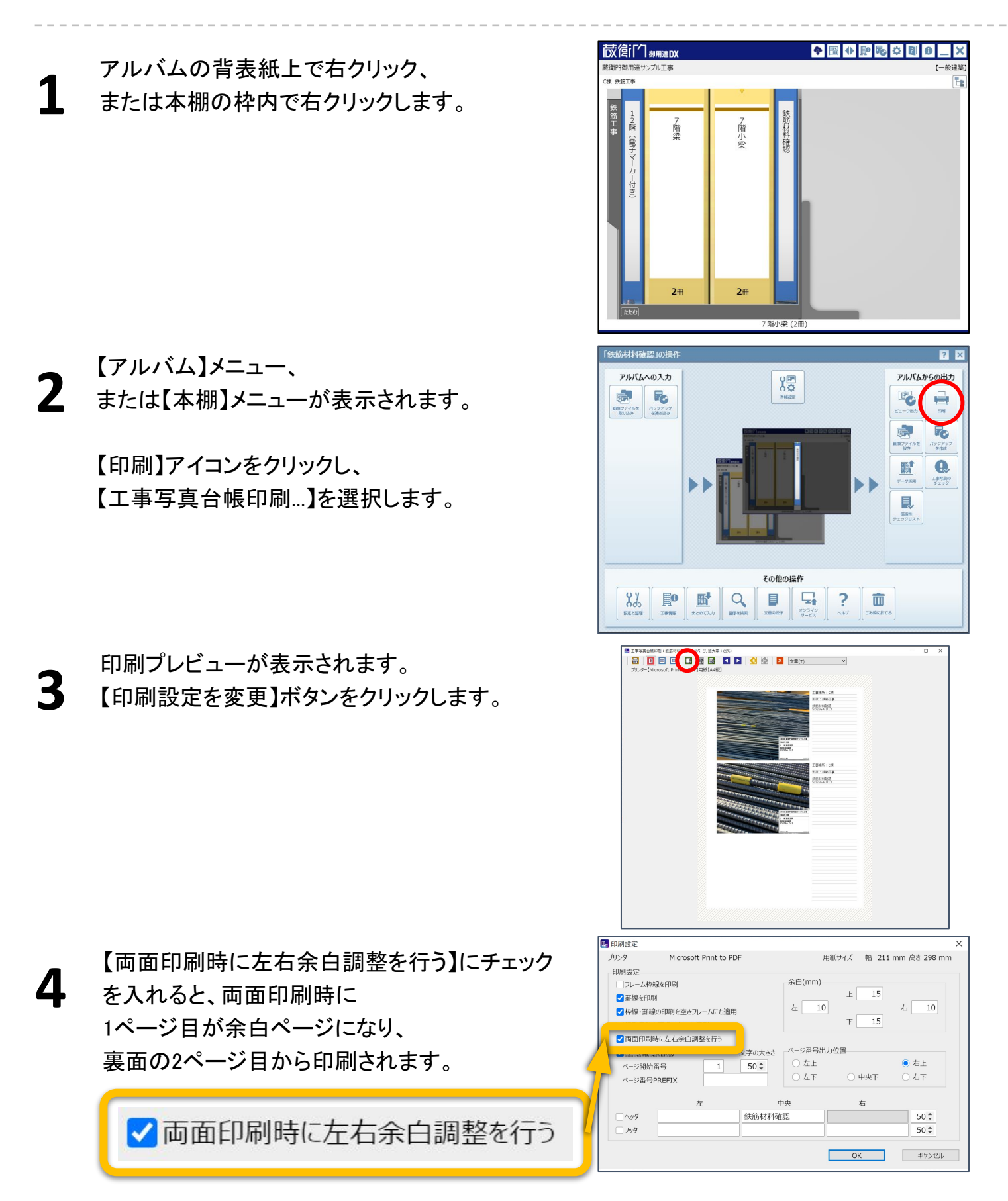

アルバムからの出力

10774 10774

I.

面

**祛信门** #用達DX

7階沙

2#

アルバムへの入力

8%

11977-7 AR

/ 階小梁

2册

χæ

その他の操作

₽ ?

蔵衛門御用達り

он нати

1

#### 印刷するページ数を指定する

1ページ目を飛ばして印刷したい、修正したページだけ印刷したいなど、 任意のページを指定して印刷することが可能です。

アルバムの背表紙上で右クリック、 または本棚の枠内で右クリックします。

2 【アルバム】メニュー、 または【本棚】メニューが表示されます。

> 【印刷】アイコンをクリックし、 【工事写真台帳印刷…】を選択します。

印刷プレビューが表示されますので 【印刷実行】ボタンをクリックします。

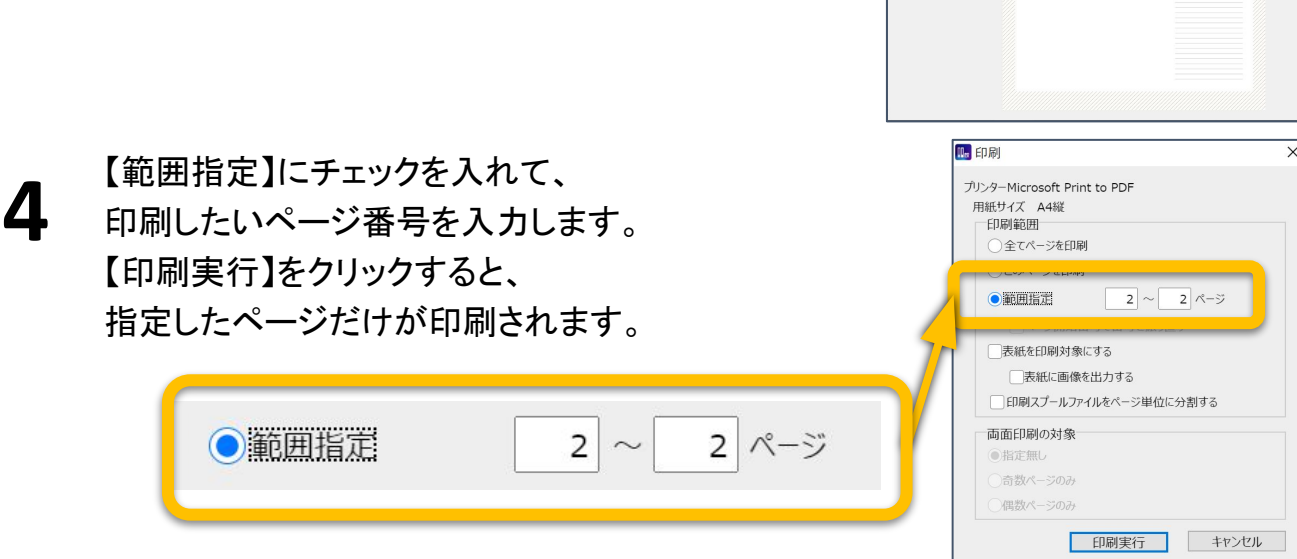

## ページ番号の表示位置を変更する

アルバムを印刷する際、ページ番号の位置を指定することができます。

**祛信门** 御用達DX アルバムの背表紙上で右クリック、 蔵衛門御用達り он нати 1 または本棚の枠内で右クリックします。 7階小梁 7階沙 2# 2册 【アルバム】メニュー、 アルバムへの入力 アルバムからの出力 2 X または【本棚】メニューが表示されます。 Fo F. ビジアッイルを
 ドリシカ
 ビックアップ
 を決め込み Ph. 8774 604 【印刷】アイコンをクリックし、 Q, 【工事写真台帳印刷…】を選択します。 I. その他の操作 ₽ ? 面 2% 【印刷設定を変更】ボタンをクリックします。 3 🚛 印刷設定 【ページ番号出力位置】から、ページ数を Microsoft Print to PDF 用紙サイズ 幅 211 mm 高さ 298 mm ブリンタ 印刷設定 Δ 余白(mm) フレーム枠線を印刷 表示させたい位置を選択してください。 上 15 ✔ 罫線を印刷 10 右 10 左 ✓ 枠線・罫線の印刷を空きフレームにも適用 т 15 撮影日時を画像の右下に印刷 両面印刷時に左右余白調整を行う ページ番号を印刷 ページ番号出力位置 ) 左上 右上 ページ開始番号 ページ番号出力位置 0 右下 左下 ) 中央下 ページ番号PREFIX ○ 左上 ○ 右上 50 \$ 鉄筋材料確認 フッタ 50 ‡ ○ 中央下 ○ 右下 OK キャンセル

アルバムからの出ナ

10774 10774

I.

面

用紙サイズ 幅 211 mm 高さ 298 mm

右

右上

〇 右下

50 \$

50 \$

キャンセル

10

上 15

下 15

中央下

ОК

**祛信门** 御用達DX

7階沙

2#

アルバムへの入力

10077-14-2 BUSEN

2%

🔝 印刷設定

ブリンタ 印刷設定

フレーム枠線を印刷

✔ 罫線を印刷

7階小梁

2册

X

その他の操作

-

余白(mm)

ページ番号出力位置

○ 左上

○ 左下

左 10

?

Microsoft Print to PDF

蔵衛門御用達サ C棟 鉄筋工事

1

3

Δ

## ページ番号を非表示にする

ページ番号を非表示にした状態で印刷することが可能です。

アルバムの背表紙上で右クリック、 または本棚の枠内で右クリックします。

2 【アルバム】メニュー、 または【本棚】メニューが表示されます。

> 【印刷】アイコンをクリックし、 【工事写真台帳印刷…】を選択します。

【印刷設定を変更】ボタンをクリックします。

【ページ番号を印刷】のチェックを外すと ページ番号が非表示のまま印刷されます。

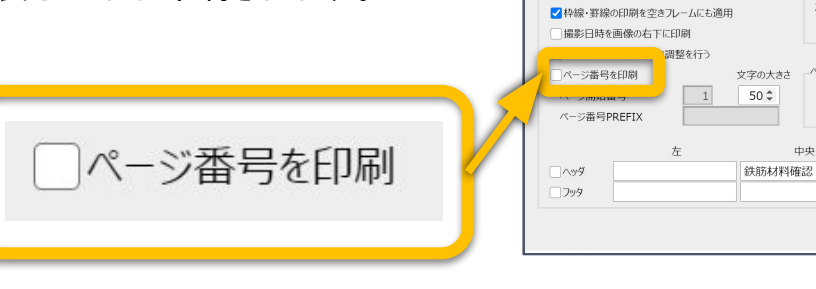

2

3

Δ

## 複数のアルバムを連番で印刷する

複数のアルバムを印刷するとき、ページ番号を連番にして印刷することができます。

Shiftキー、またはCtrlキー押しながら アルバムを複数選択して アルバムの背表紙上を右クリックします。

▼複数選択すると、黄色と緑の三角が表示されます。

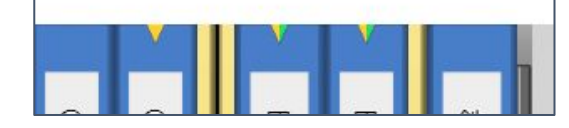

【印刷】アイコンをクリックし、 【工事写真台帳連続印刷】を選択します。

「X冊のアルバムを連続印刷します。よろしいで すか?」と表示されます。 ここで「はい」を選択します。

【印刷設定を変更】ボタンをクリックします。

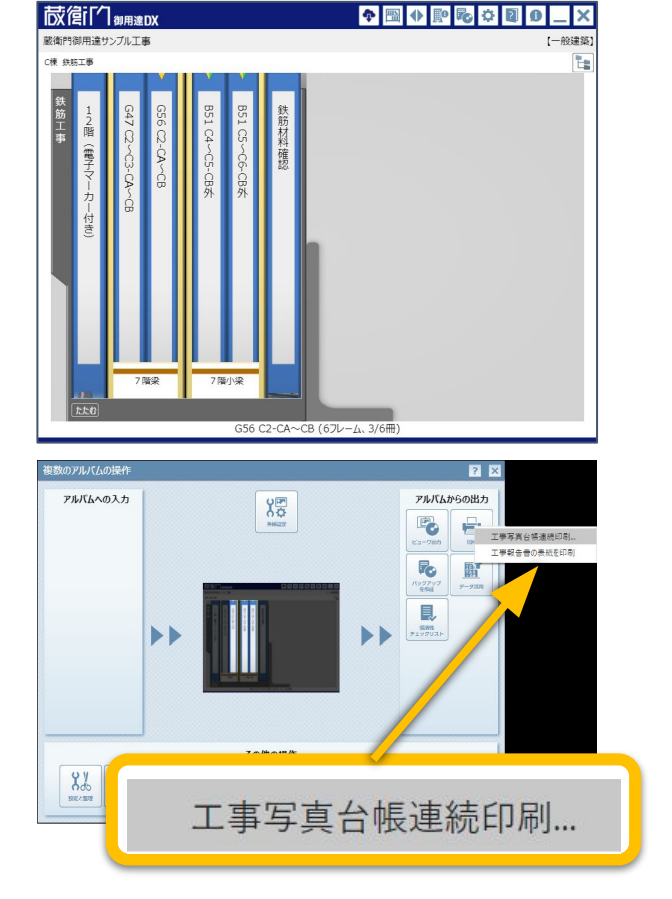

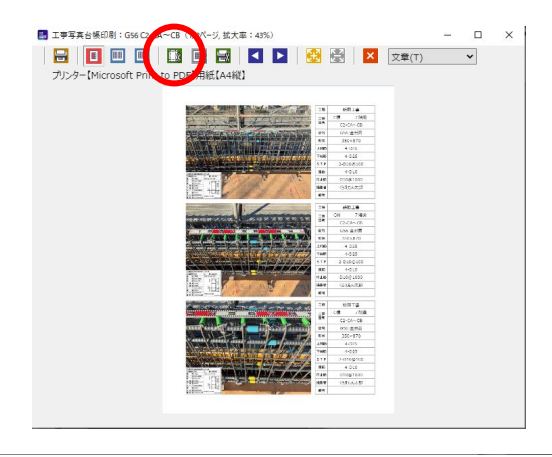

余白(mm)

用紙サイズ 幅 211 mm 高さ 298 mm

2冊目以降のアルバムを印刷する際に、 【ページ開始番号】に任意のページ数を 入力することで連番で印刷されます。

| 印刷さ | れます。 |      |   | <ul> <li>✓ 枠線・罫線の印刷を空きフ</li> <li>「撮影日時を画像の右下に印</li> <li>・・・・・・・・・・・・・・・・・・・・・・・・・・・・・・・・・・・・</li></ul> | ノームにも適用<br>印刷<br>登を4T2<br>文字の大きさ | _ページ番号出け     | 下 0               |                                     |
|-----|------|------|---|----------------------------------------------------------------------------------------------------|----------------------------------|--------------|-------------------|-------------------------------------|
|     | 5    | 50 ≜ | Y | ページ開始番号<br>ページ番号PREFIX                                                                                 | <b>5 5 5</b>                     | ○ 左上<br>○ 左下 | 〇 中央下<br><i>十</i> | <ul><li>● 右上</li><li>○ 右下</li></ul> |
|     |      |      |   |                                                                                                    | G56 C2-C                         | A~CB         | OK                | 50 \$<br>50 \$<br>+7>th             |

ブリンタ 印刷設定

フレーム枠線を印刷

✓ 罫線を印刷

Microsoft Print to PDF

ページ開始番号

ページ番号PREFIX

#### 画像と文章の比率を変更する

画像を大きく表示したいときや、印刷用にレイアウトを変更したいとき、 印刷画面でレイアウトを設定することができます。

印刷プレビュー画面で 【レイアウトを指定して印刷】を選択します。

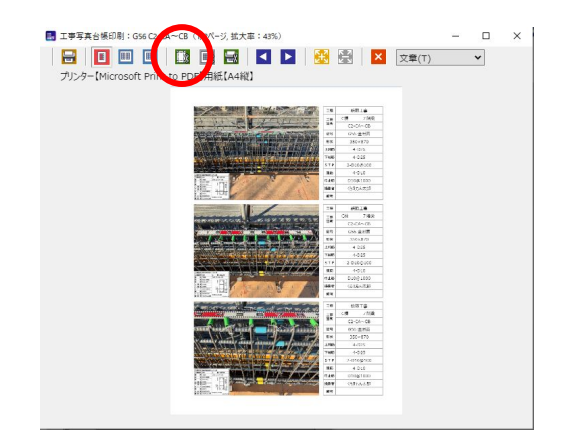

レイアウト設定画面が表示されます。

【詳細設定】を変更して印刷をします。 アルバム画面のレイアウトとは別に 印刷用レイアウトが適用されます。

| レイアウト設定                             | × |
|-------------------------------------|---|
|                                     | ٦ |
| <ul> <li></li></ul>                 |   |
| ✓参考図を印刷                             |   |
| マテキストを印刷 14 ◆ 行                     |   |
| 画像とテキストの幅の比率<br>○5:5 ●6:4 ○7:3 ○8:2 |   |
| OK キャンセル                            |   |

#### 画像とテキストの幅の比率

テキストを多く表示したい場合は「5:5」「6:4」、 画像を大きくしたいときは「7:3」や「8:2」がおすすめです。

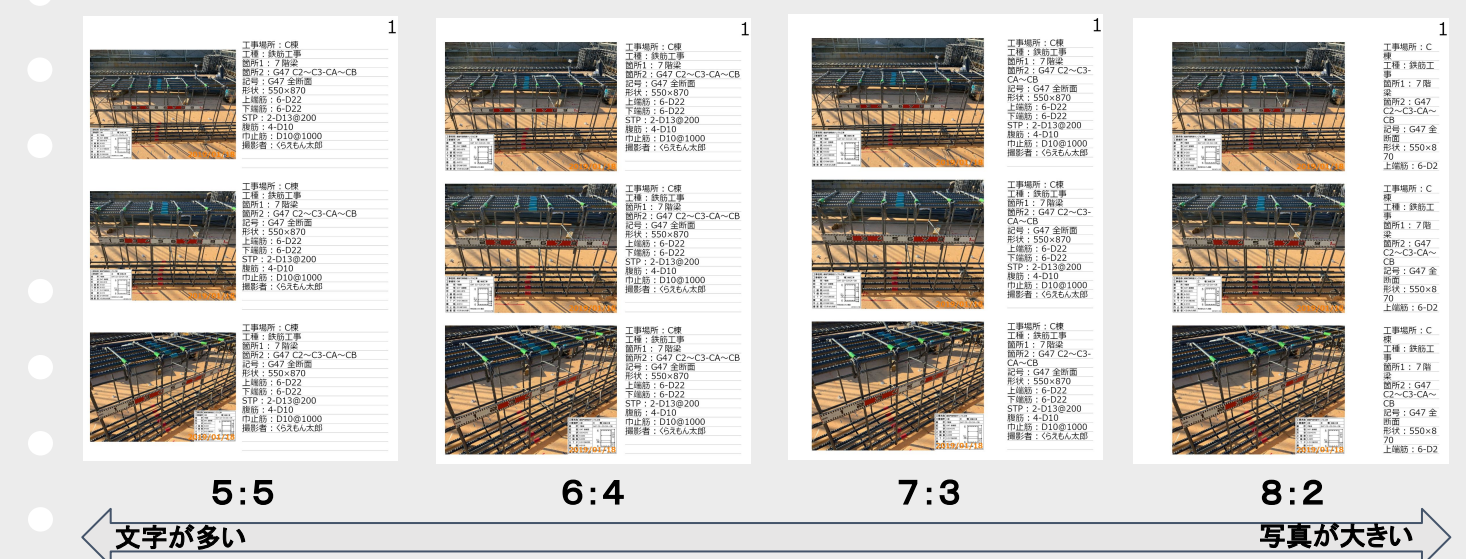

## よくある質問

よくある質問と回答の一覧です。

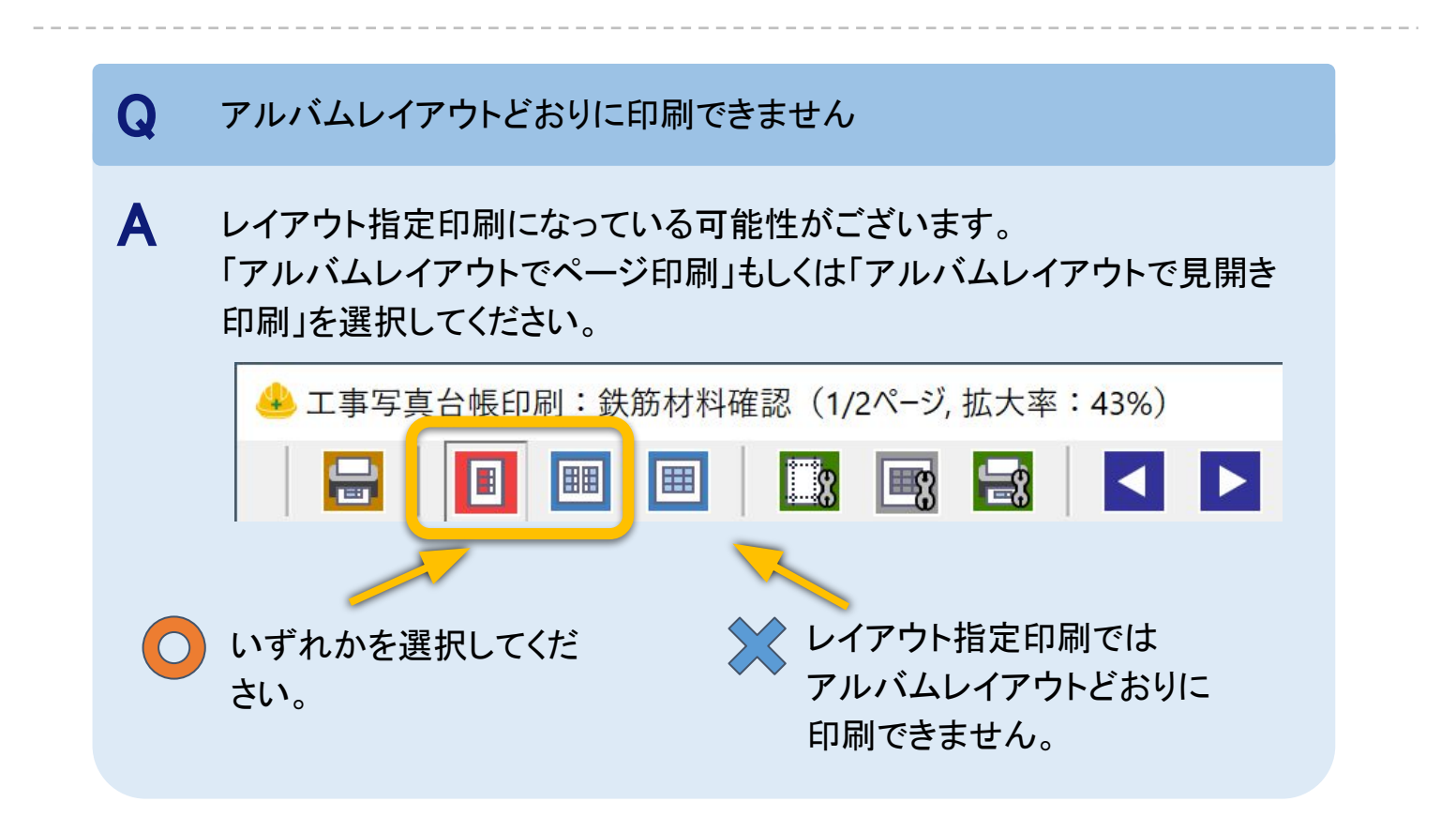